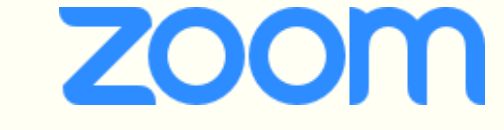

主任介護支援専門員 養成研修 オンラインコース 演習説明会

神奈川県介護支援専門員協会

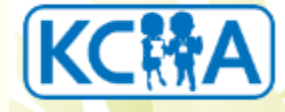

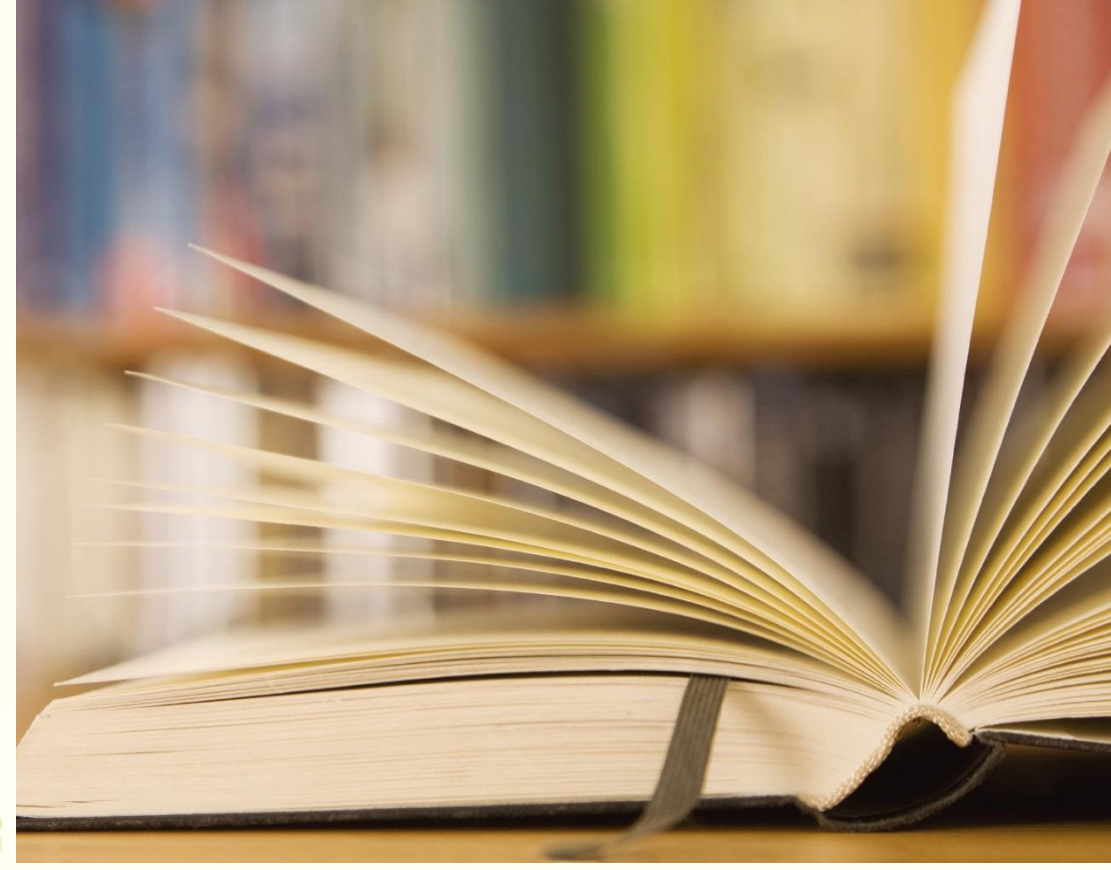

# 本日の演習説明会について

- ① オンライン研修の諸注意 (演習部分)
- ② ZOOMの操作について
  - ZOOM入室
  - □ スピーカービュー、ギャラリービュー確認
  - □ 音声、ミュート機能確認
  - □ ビデオON・OFF確認
  - □ 名前の変更確認 (受講番号3桁+フルネーム)
- ③ 実技(名前の変更・ミュート・ビデオのオン・オフ・チャットの確認方法)
- ④ オンライン動画視聴について(講義部分)

#### ①オンライン研修での諸注意

- ・1.研修中は、カメラ(ビデオ)をオンにして顔が映る状態での受講を。
  - ※ 勤務場所で受講する場合、背景に利用者等の個人情報が映らないように、 ご注意ください。(背後の掲示物などにも注意)
- ・2.なるべく静かな環境での受講をお願いいたします。(発言時に周囲の人の声や

物音等が全員に響いてしまいます。受講中は原則マイクをミュートにしてください)

- ※ 音声を聞き取りやすくするため、イヤホンやヘッドホンの利用をお勧めします。 また、同じ部屋で複数の受講生がいると、ハウリングを起こす可能性があります。
- ※ 多数の画面(ブラウザやアプリケーションなど)を開いていると動作が遅くなります。

- ・3.著しく研修を妨害する行為や言動が認められた場合は、受講をお断りする場合があります。
- ・4.研修のカリキュラム内容・教材・配布資料の写真撮影・無断転用・複製を禁じます。
- ・5.研修中の録画や録音・スクリーンショットの使用を禁じます。
- ※ 4・5において、事業所内での二次使用やSNS等に掲載することも禁じます。
- ※ 詳細は、オンライン研修規約参照(当協会ホームページ)

- ・6.研修開始後20分以降の入室、途中退出は、受講修了とは認められません。
  - ※ 研修開始30分前から受講の入室ができます。

当日は、時間に余裕をもって入室しましょう。

・7.受講中に電波が悪くなり、通信が途切れてしまった場合、通信状況が安定し、

動画が読み込まれるまで少しお待ちください。(場合によっては、パソコンの再起動等)

※ ログアウトされてしまった場合には、再度、ログインをお願いします。

#### なお、受講者の環境起因による視聴トラブルについては一切の責任を負いません。

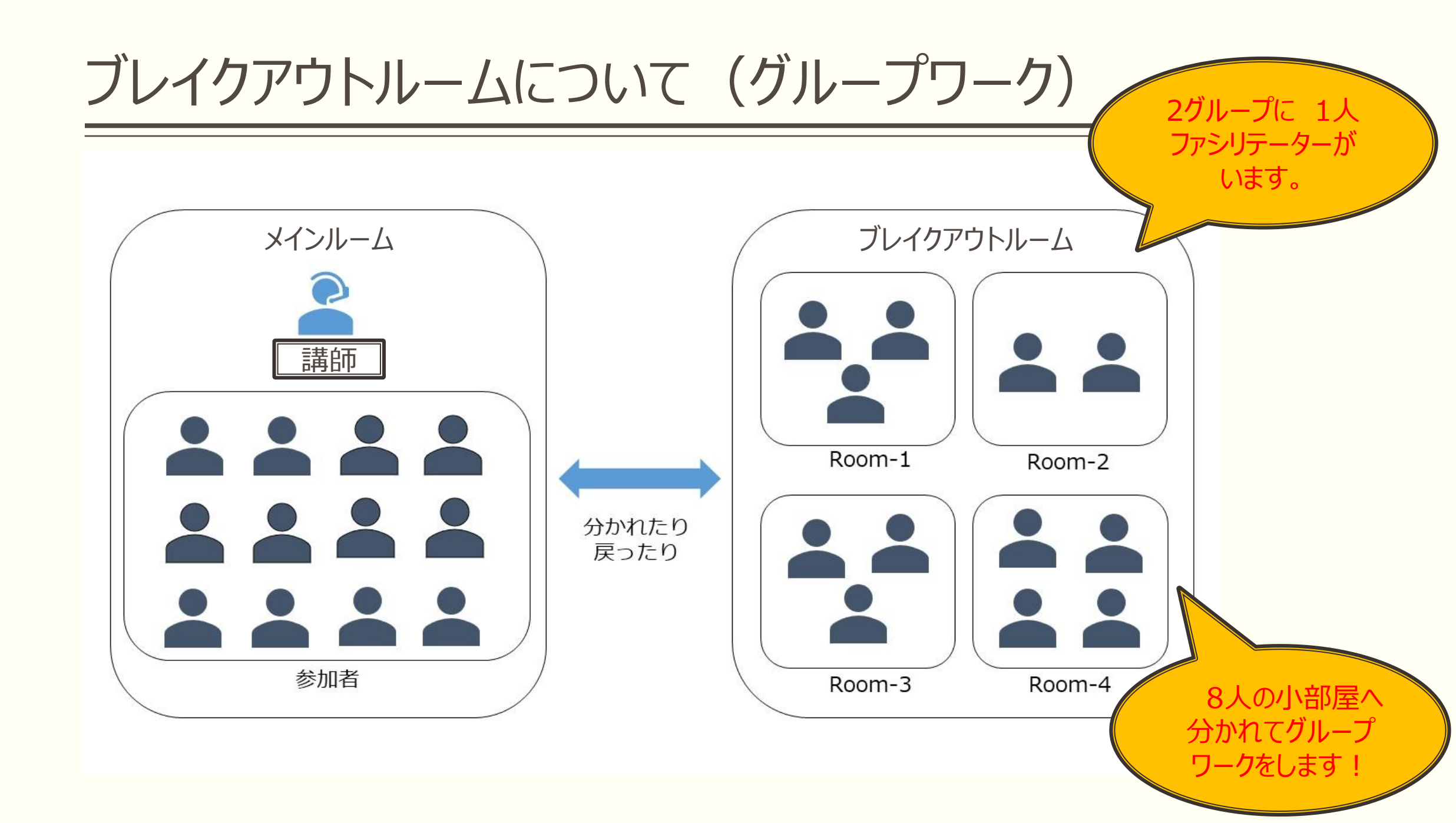

#### 全体の講義とグループワークを行ったり来たりします・・・

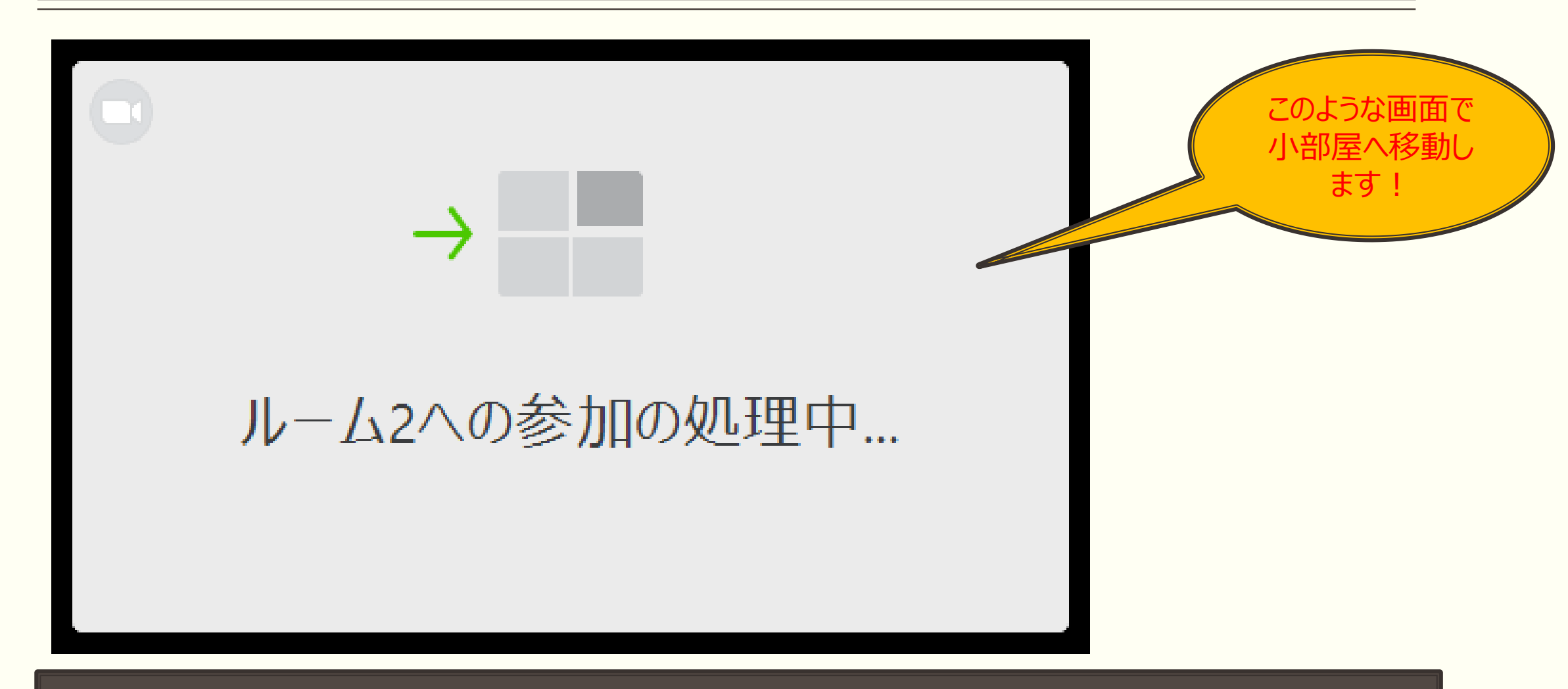

※「ブレイクアウトルームの退出」と「ミーテイングからの退出」を間違えないように!

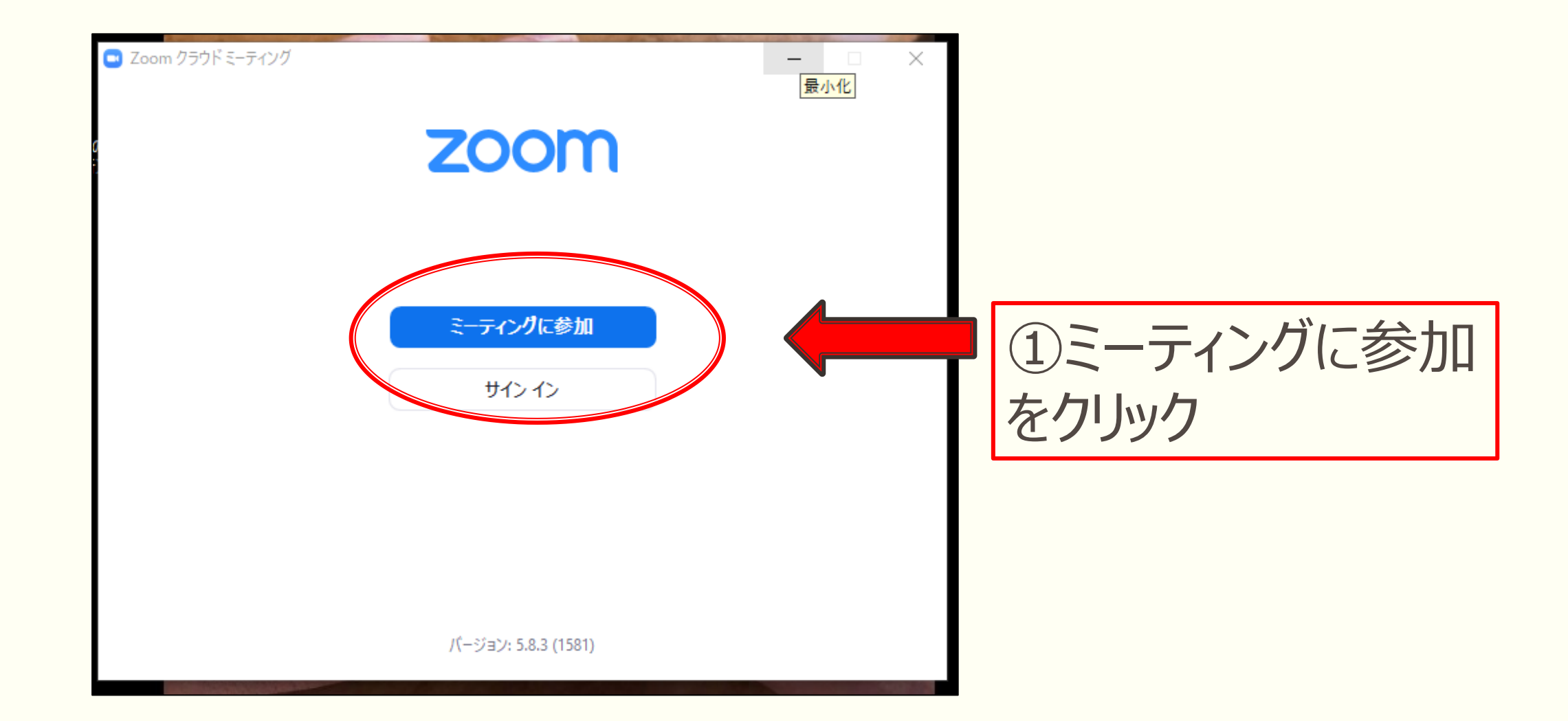

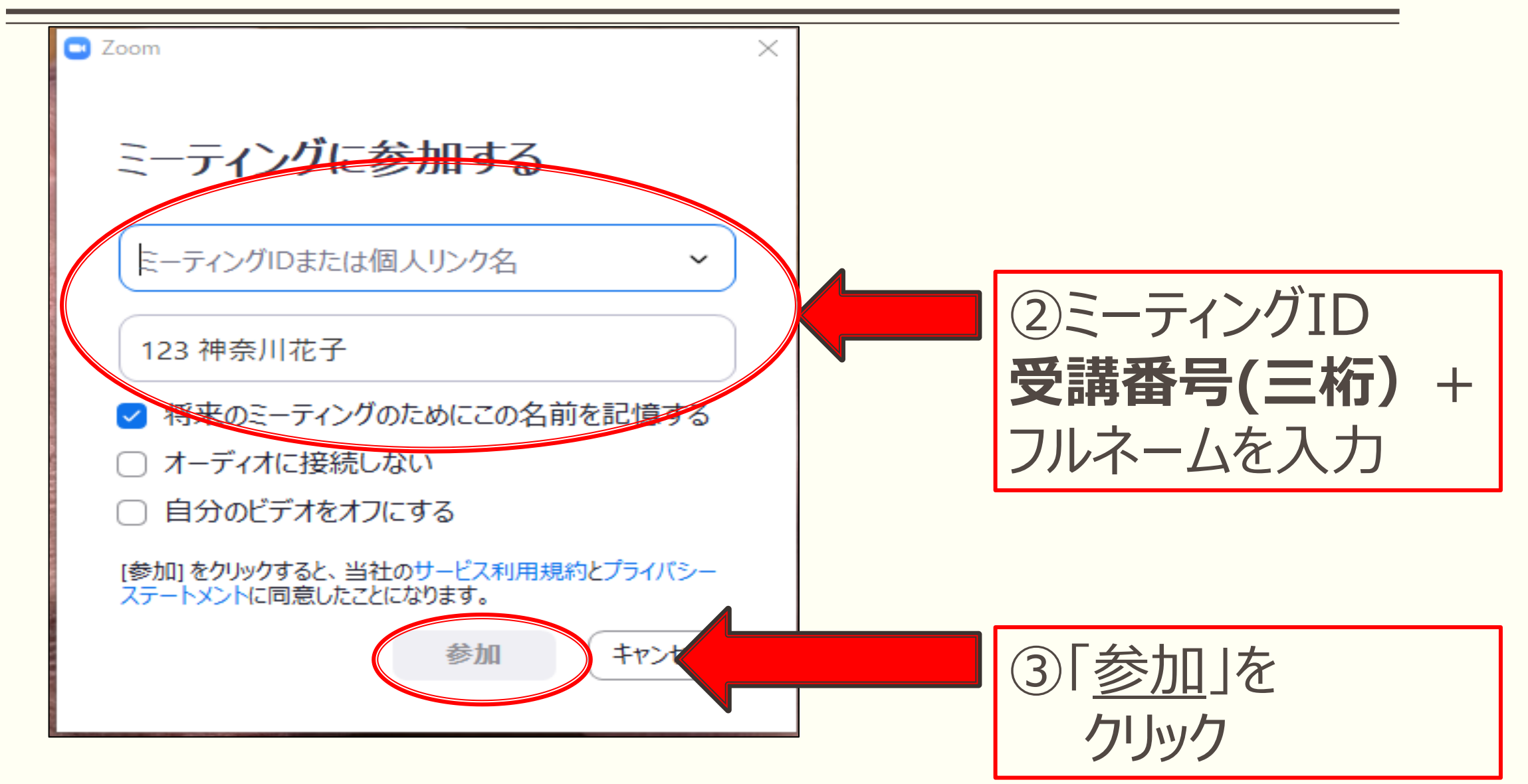

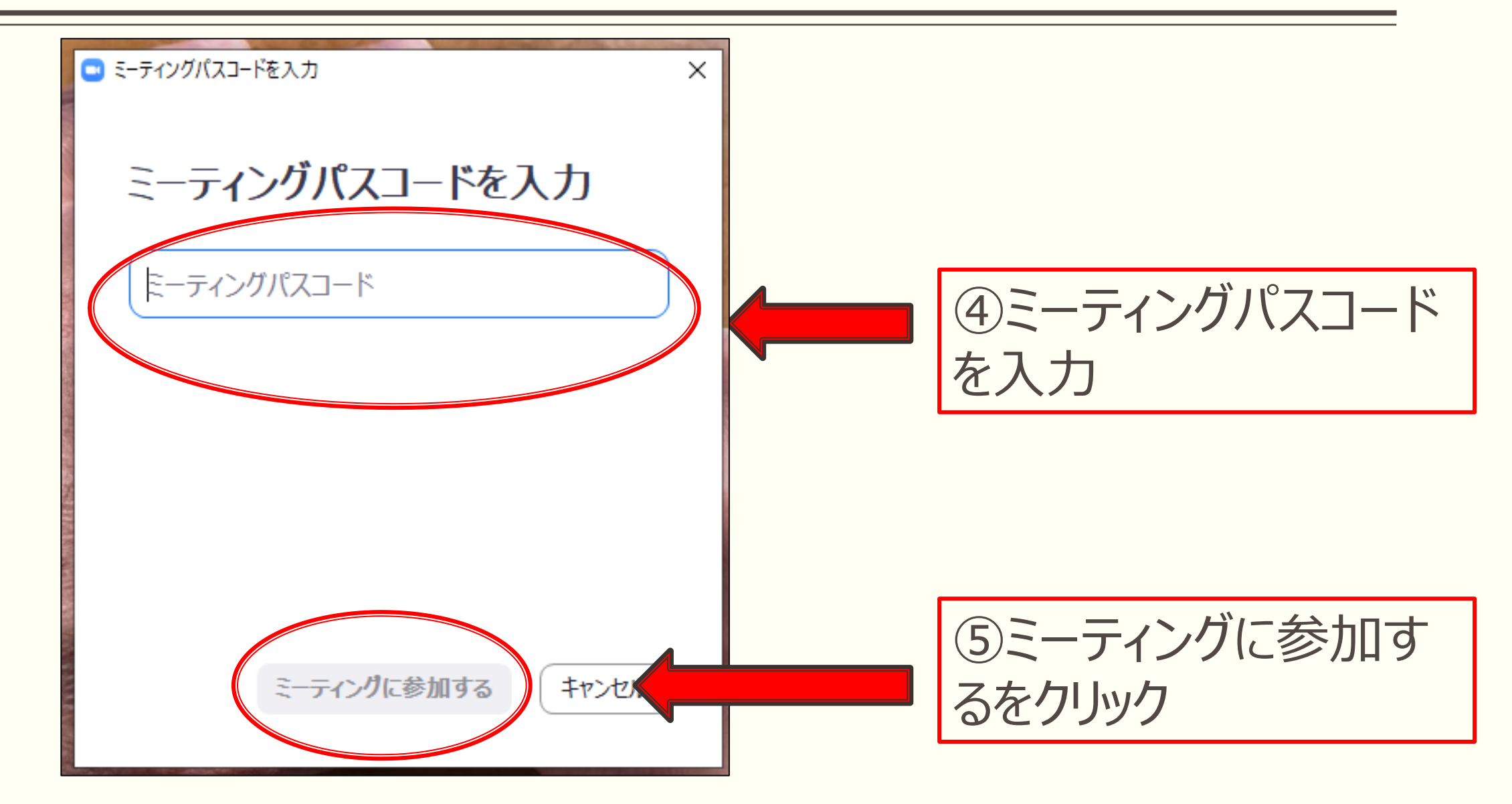

#### 【注意】

オンライン研修開始前に事務局にて<u>出欠の確認</u>をいたします。 <u>研修開始の10分前(9:40)</u>までには入室頂き、 ご自身の**受講番号(三桁)、名前(フルネーム)**の表記が 間違っていないことを確認の上、ご待機ください。

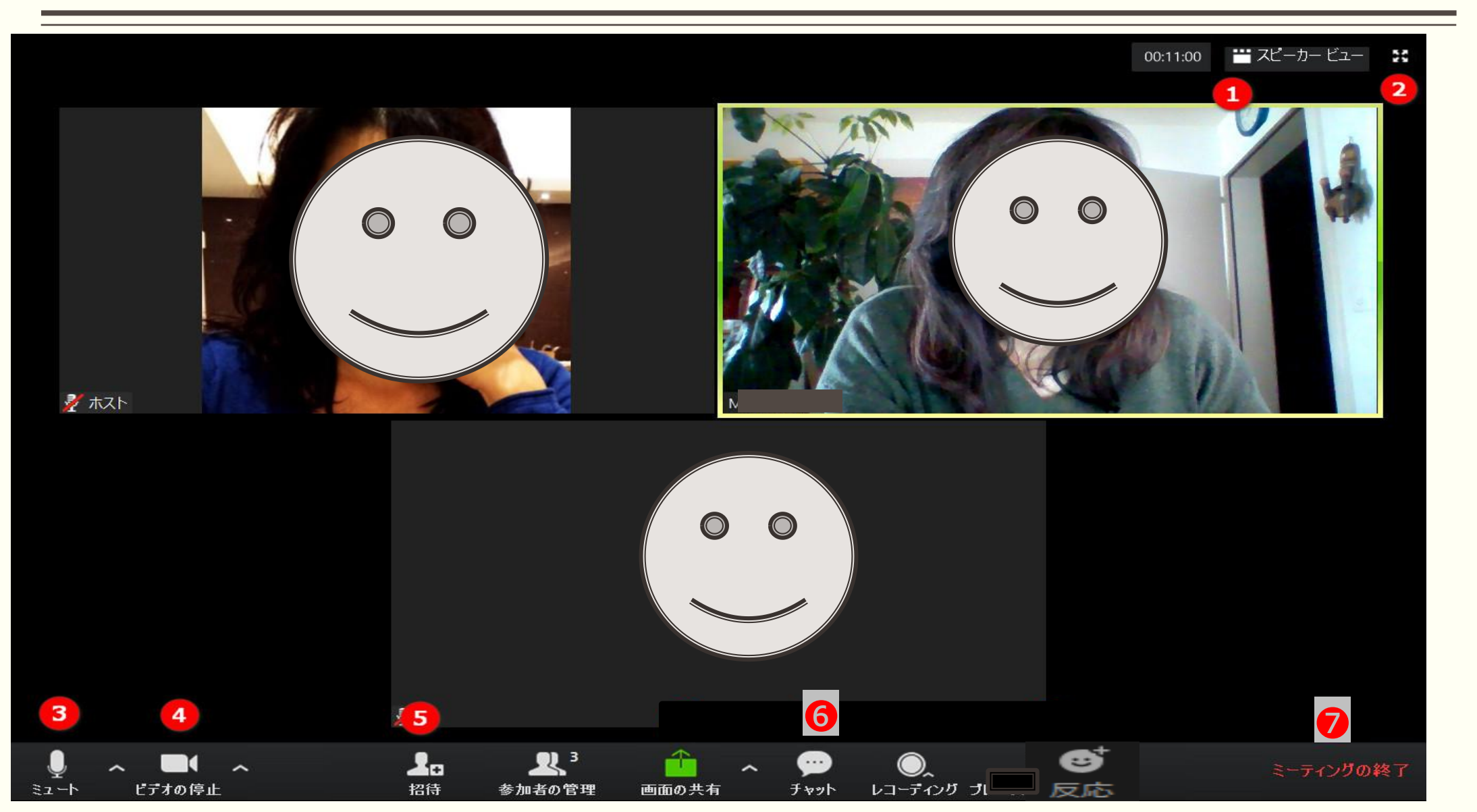

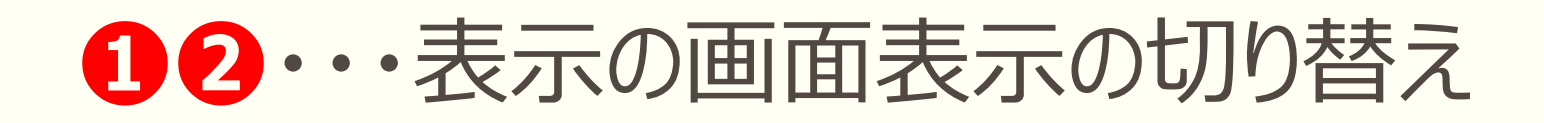

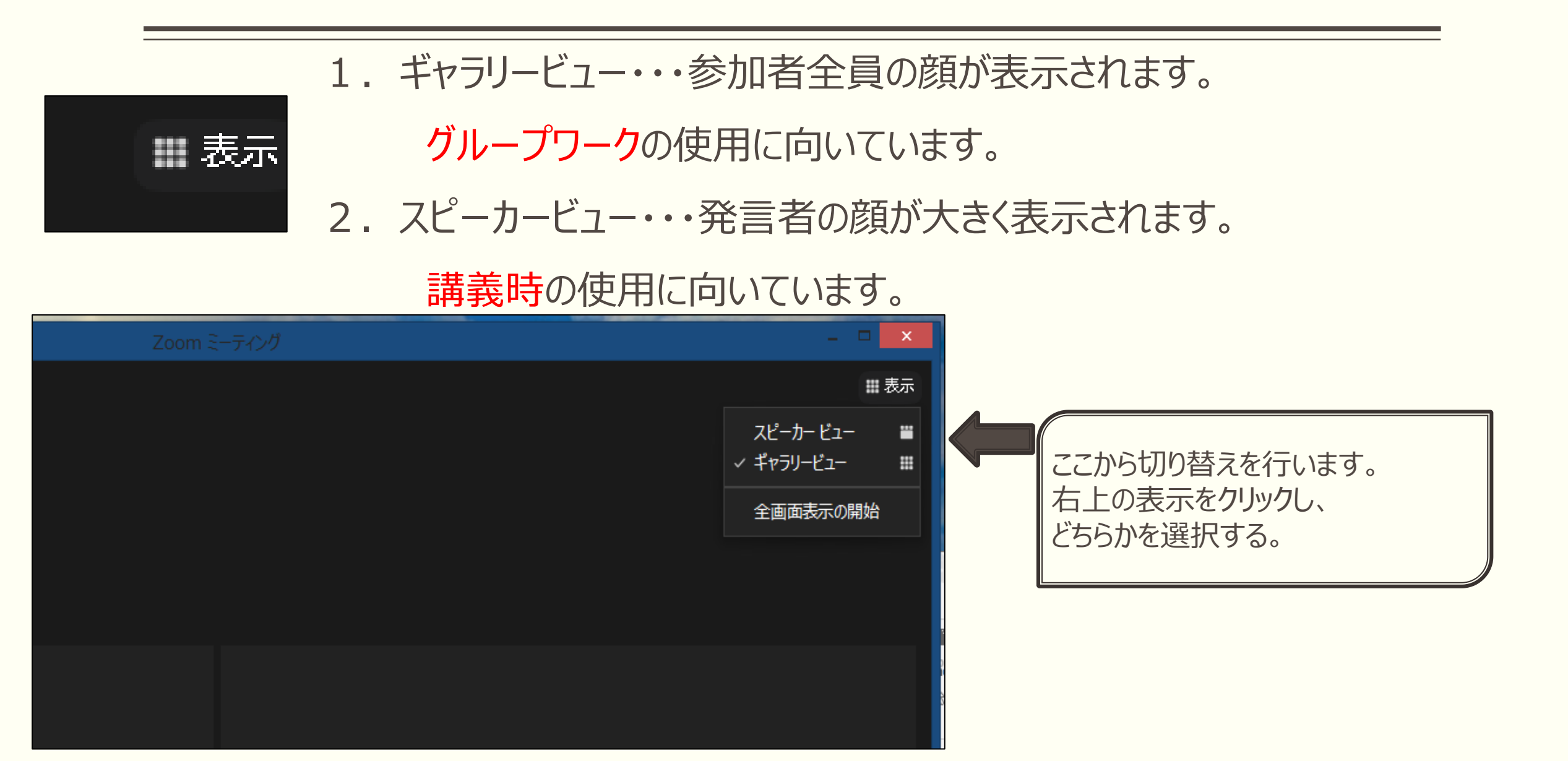

### **3**ミュート・・・音声の切り替え

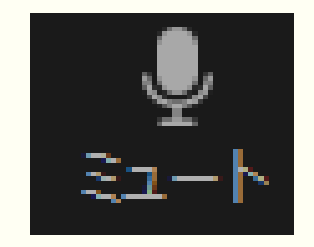

#### ・音声がオンの状態です。相手に声を伝えることができます。 クリックすることで、オフへ切り替えます。

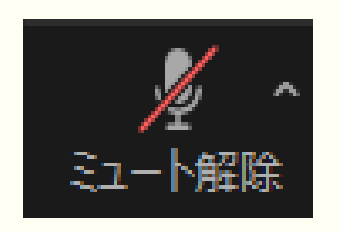

・音声がオフの状態です。相手に声が伝わることはありません。 講義中はこの状態を維持してください。

グループワークなどで、発言を行う場合は、オンへ切り替えてください。

クリックすることで、オンへ切り替えできます。

# 4ビデオ・・・ビデオの切り替え

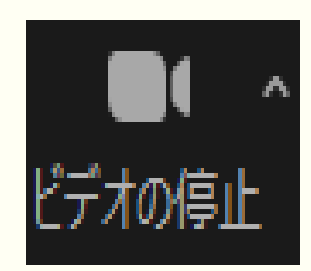

#### ・ビデオがオンの状態です。

・皆さんの顔が表示され、ほかの参加者にも顔が見える状態。
・研修中は、必ずこの状態を維持しましょう。
(20分以上、画面上で受講確認できないと欠席とされますので 注意してください。)

・クリックすることで、オフに切り替えられます。

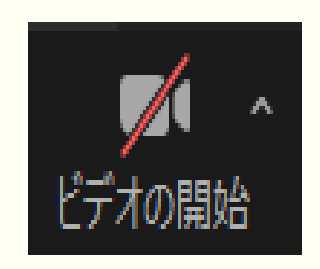

・ビデオがオフの状態です。

・昼食やトイレ休憩の際に利用し、研修受講中は、オフにしないでください。 ・クリックすることで、オンへ切り替えられます。

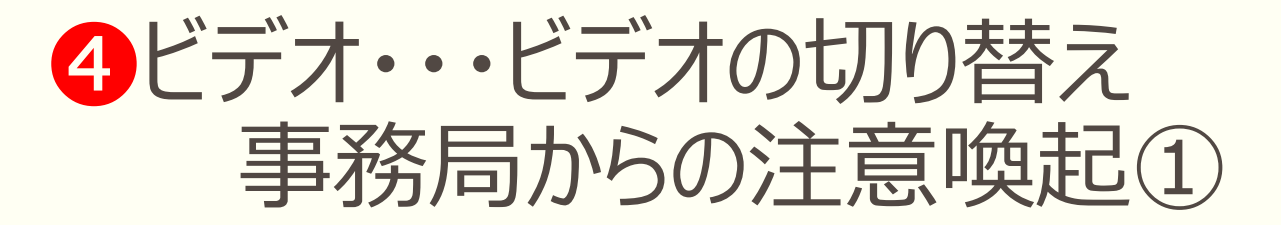

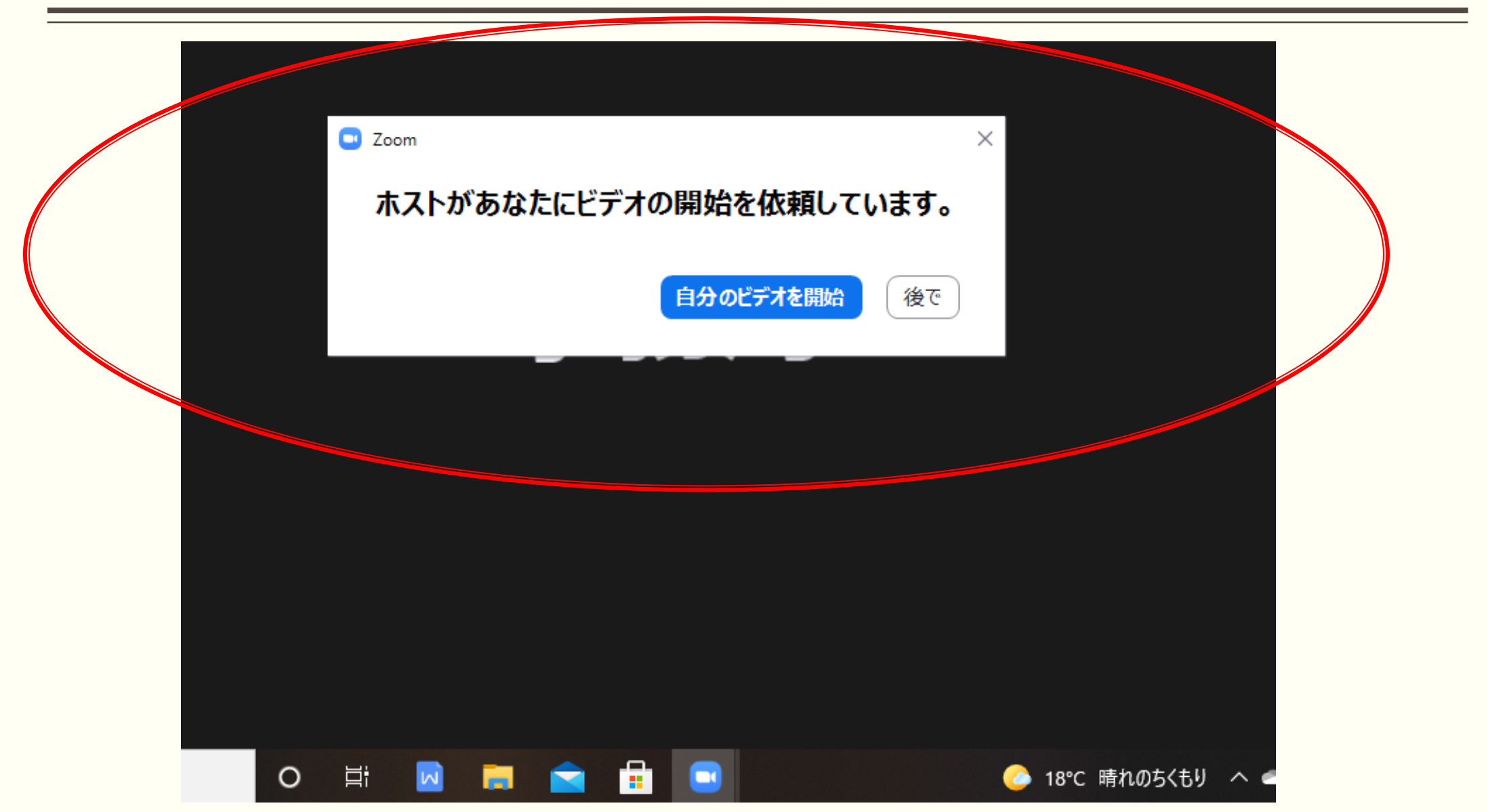

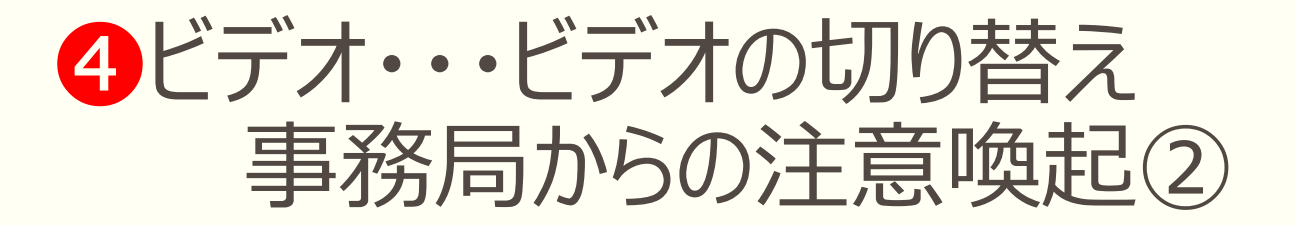

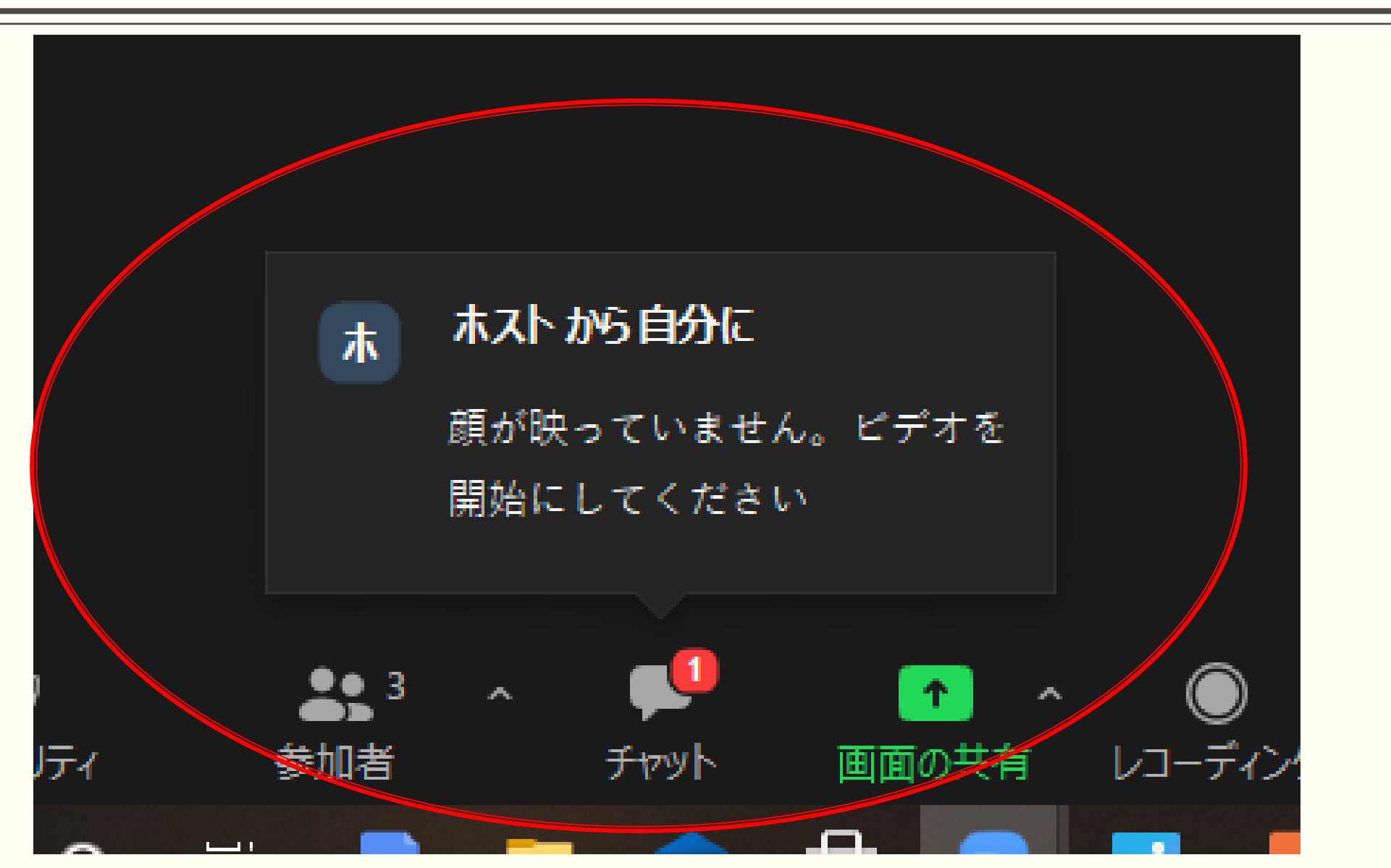

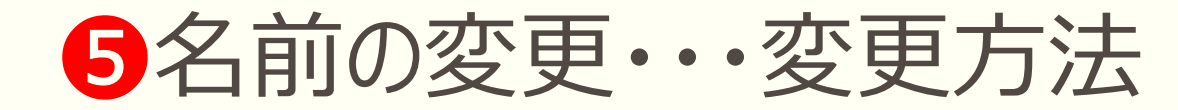

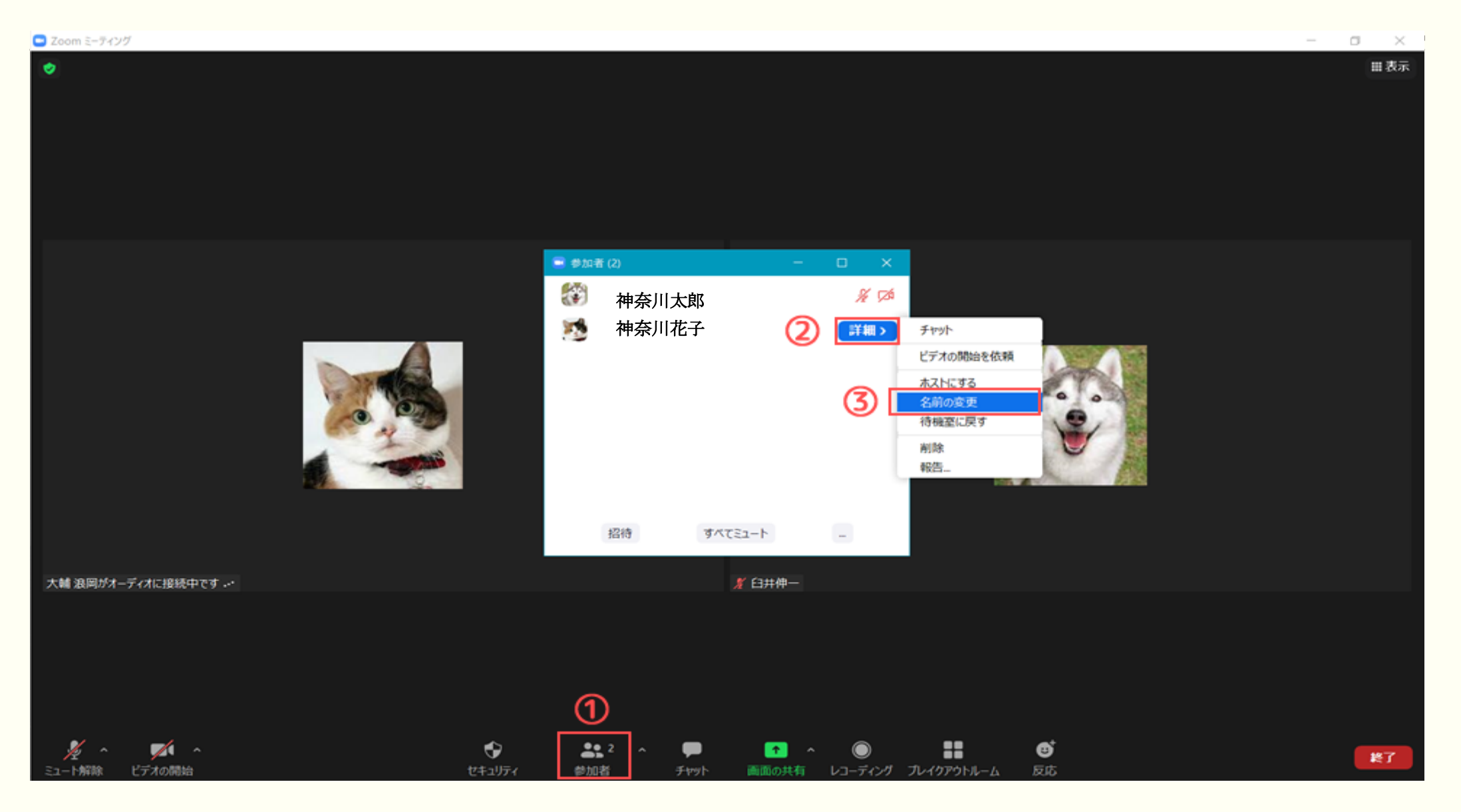

5名前の変更・・・変更方法

| Q 3 名前の変更 ×                          |                                       |
|--------------------------------------|---------------------------------------|
| 新規スクリーンネームを入力してください:<br>神奈川 太郎       | バーチャル背景…を選択<br>ビデオフィルター…を選択           |
|                                      | ビン<br>ビデオを利用していない参加者を隠す<br>セルフビューを非表示 |
| 日本の時っている画面に                          | プロファイル画像を追加<br>名前の変更                  |
| カーソルを合わせても、<br>このような表示が出て<br>変更できます! | 2                                     |
| 神奈川花子                                |                                       |

**6**チャット・・・メッセージを送る機能

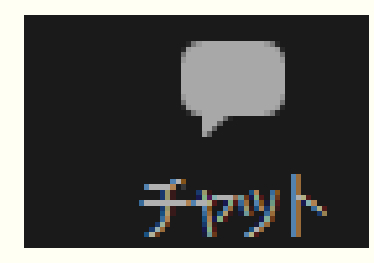

・全体へ向けてのメッセージや個人へ向けてのメッセージを送ることができます。

・基本的にこの操作は、受講生には禁止にしています。

・出席の確認ができない場合、事務局からチャットで呼びかけることもあります。

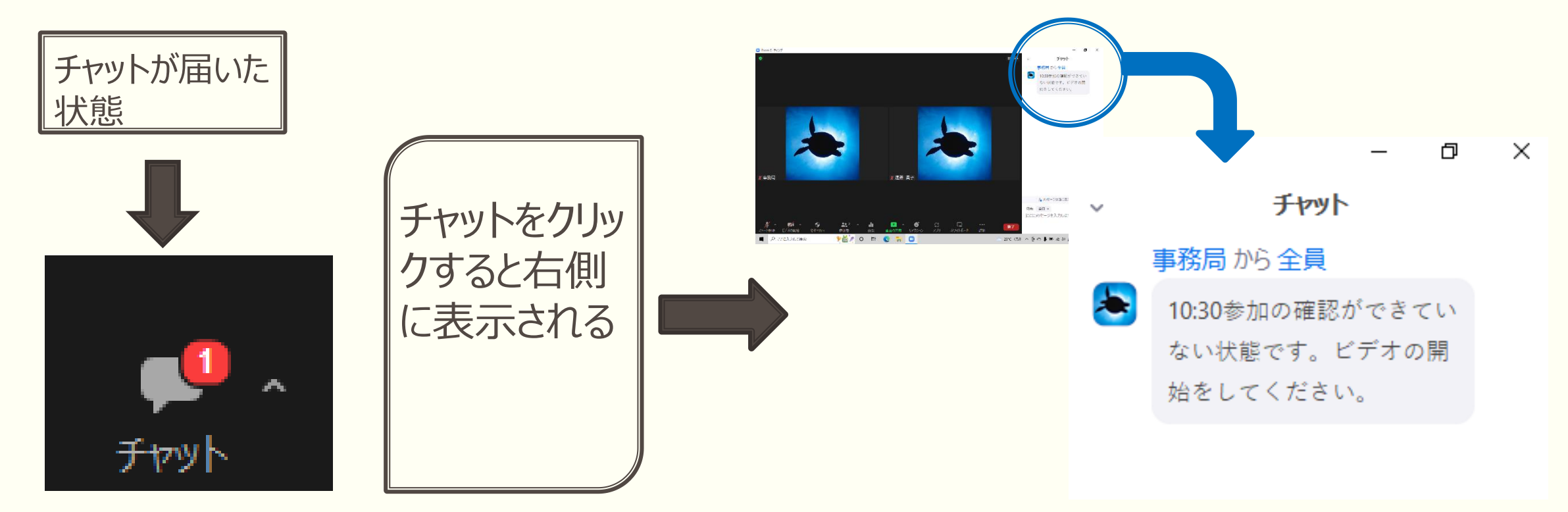

7終了・・・ZOOMを終了する

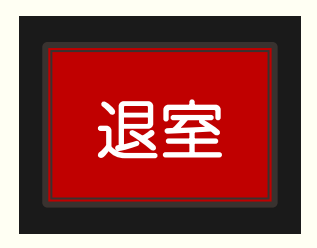

・退出を押すと研修から退出してしまいます。研修中は押さないようにしてください。 ・万が一、途中で<mark>退出してしまった場合は、あわてずに再度入室</mark>してください。

・右上の×(ウィンドウを閉じる)から終了することも可能です。

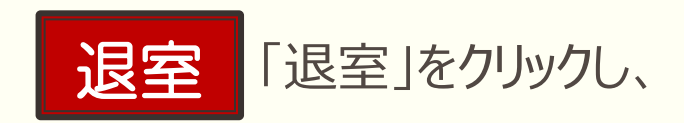

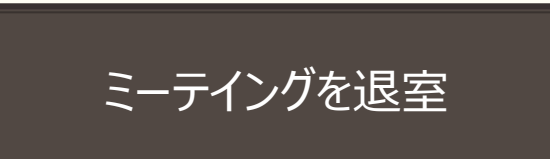

クリックすることで退出とな ります。

#### 研修までに、いろいろ操作して慣れておきましょう!

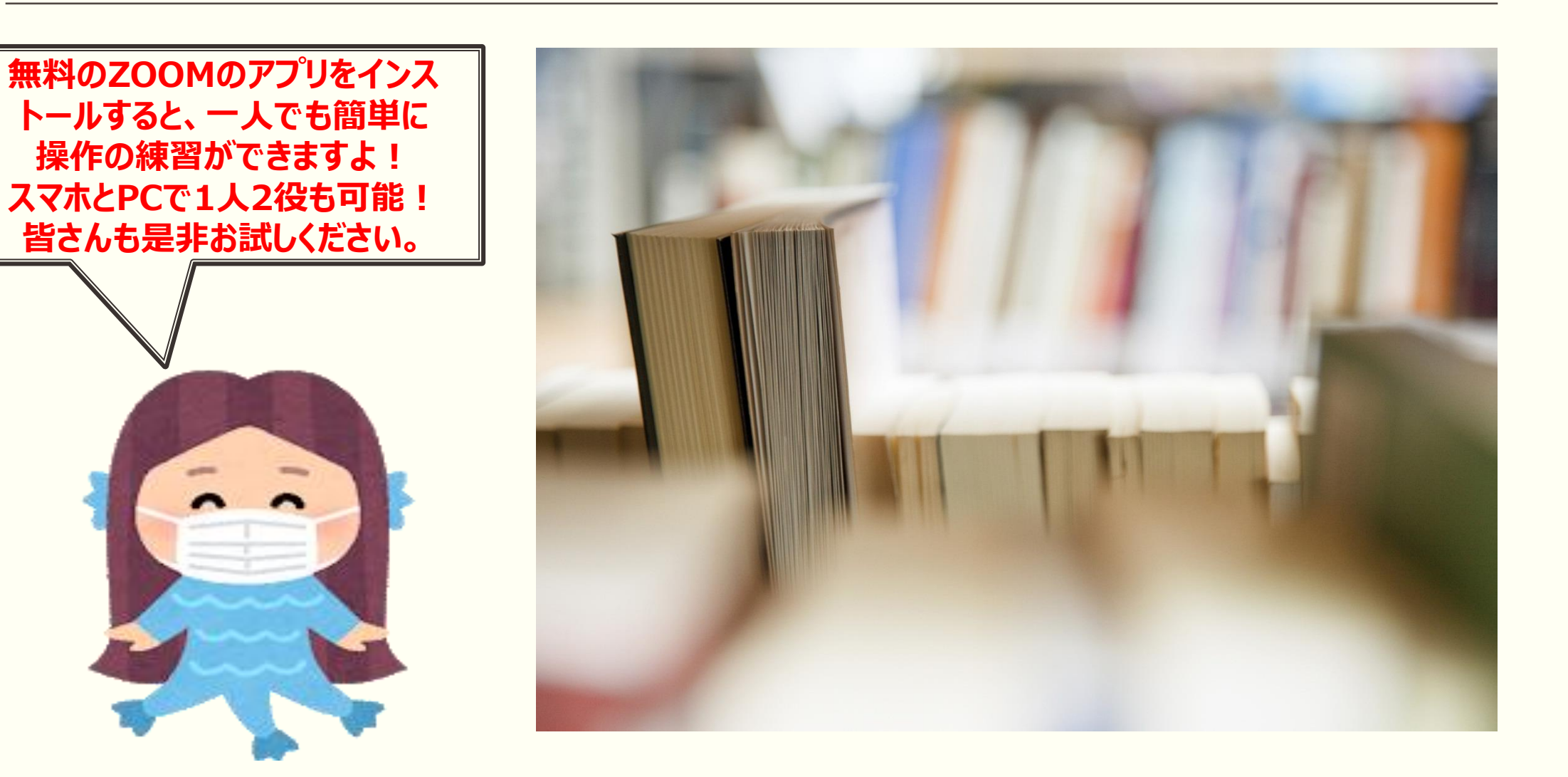

- ■講義部分は国のオンラインシステム動画を視聴して頂きます。
  - (1講義視聴にかかる所要時間は1時間半~2時間半程度

です)※1日目の座学は4時間程度になります

- ■県協会のHPにURLが掲載されていますので、そちらからログインして頂き、演習3日前までに講義動画を視聴してください。 (受講の順番に注意ください)
- ■動画の途中に個人ワークや確認テストがあります。

■講義内容を踏まえての演習となります。

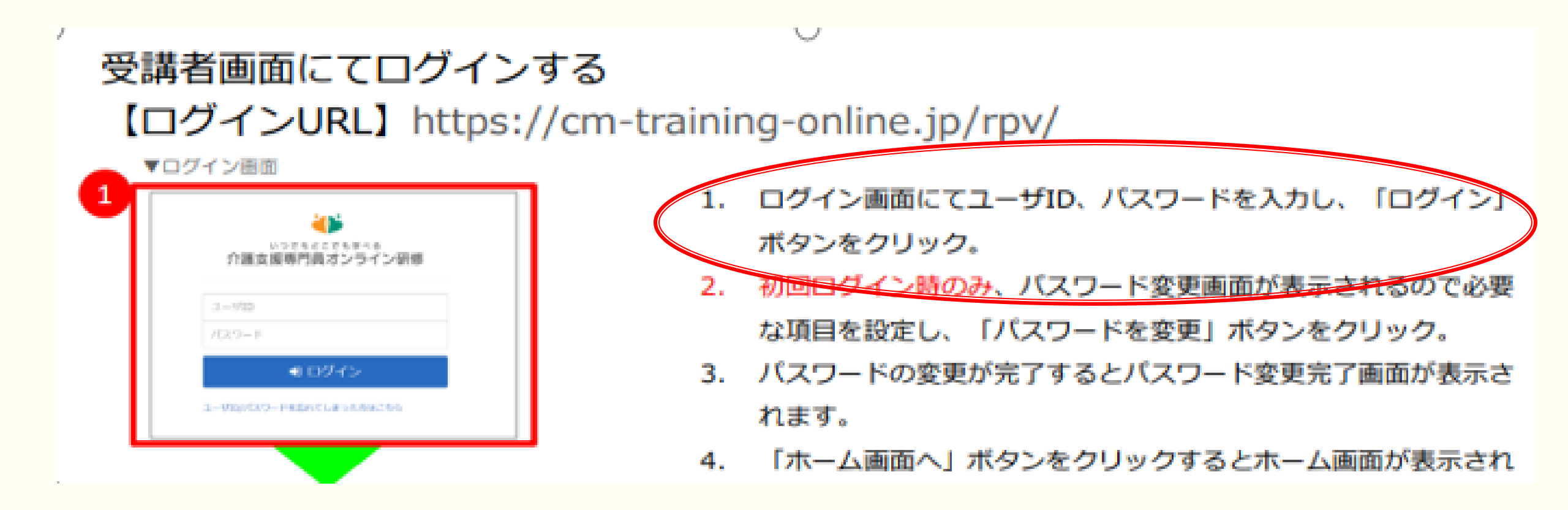

いってもどこでもずべる 🖀 赤ーム ★主任介護支援専門員研修 主任介绍支援导行而用的 メンタリングボックス> 摩学 [座学]主任介護支援専門員の役割と視点 ◎ 講義動画スライドのpdfファイル > ┏学 [座学]ケアマネジメントの実践における倫理的な課題に対する支援 **ロ**ヘルプ> 座学
「座学]ターミナルケア 摩学 [座学]人材育成及び業務管理 ■ [座学]運営管理におけるリスクマネジメント ■ [講義・演習]地域援助技術 [講義・演習]ケアマネジメントに必要な医療との連携及び多職種協働の実現 ■ [講義・演習]対人援助者監督指導 [講義・演習]個別事例を通じた介護支援専門員に対する指導・支援の展開

#### ■講義資料は必要に応じて

# ご自身でダウンロード、印刷してください。 (スライド枚数が多いのでご注意ください)

| いってもどこでも等べる<br>介護支援専門員オンライン研修     | 🛔 kanagawa 🛛 🕞 ログアウト |
|-----------------------------------|----------------------|
| <ul> <li>▲ 主任介護支援専門員研修</li> </ul> |                      |
| 摩ァ [座学]主任介護支援専門員の役割と視点            | メンタリングボックス >         |
|                                   | ☆ 講義動画スライドのpdfファイル > |
| ■ [座学]ケアマネジメントの実践における倫理的な課題に対する支援 |                      |
| <b>摩デ</b> [座学]ターミナルケア             |                      |
| 摩? [座学]人材育成及び業務管理                 |                      |

|                                                     |    |    | _ | đ | $\times$ |
|-----------------------------------------------------|----|----|---|---|----------|
| WEP%2fDarNJag84Xi5gfANYIERQL%2bBba5cB2%2fnm%2fQ0%3d | ۲ô | ≲≜ | Ē |   |          |
| >                                                   |    |    |   |   |          |
|                                                     |    |    |   |   |          |
| インフォメーション >                                         |    |    |   |   |          |
| シー スメンタリングボックス >                                    |    |    |   |   |          |
| ◎ 講義動画スライドのpdfファイル >                                |    |    |   |   |          |
| まくある質問>                                             |    |    |   |   |          |
| 目標 ? ヘルプ >                                          |    |    |   |   |          |
|                                                     |    |    |   |   |          |
|                                                     |    |    |   |   |          |
| 呆防                                                  |    |    |   |   |          |
|                                                     |    |    |   |   |          |
|                                                     |    |    |   |   |          |

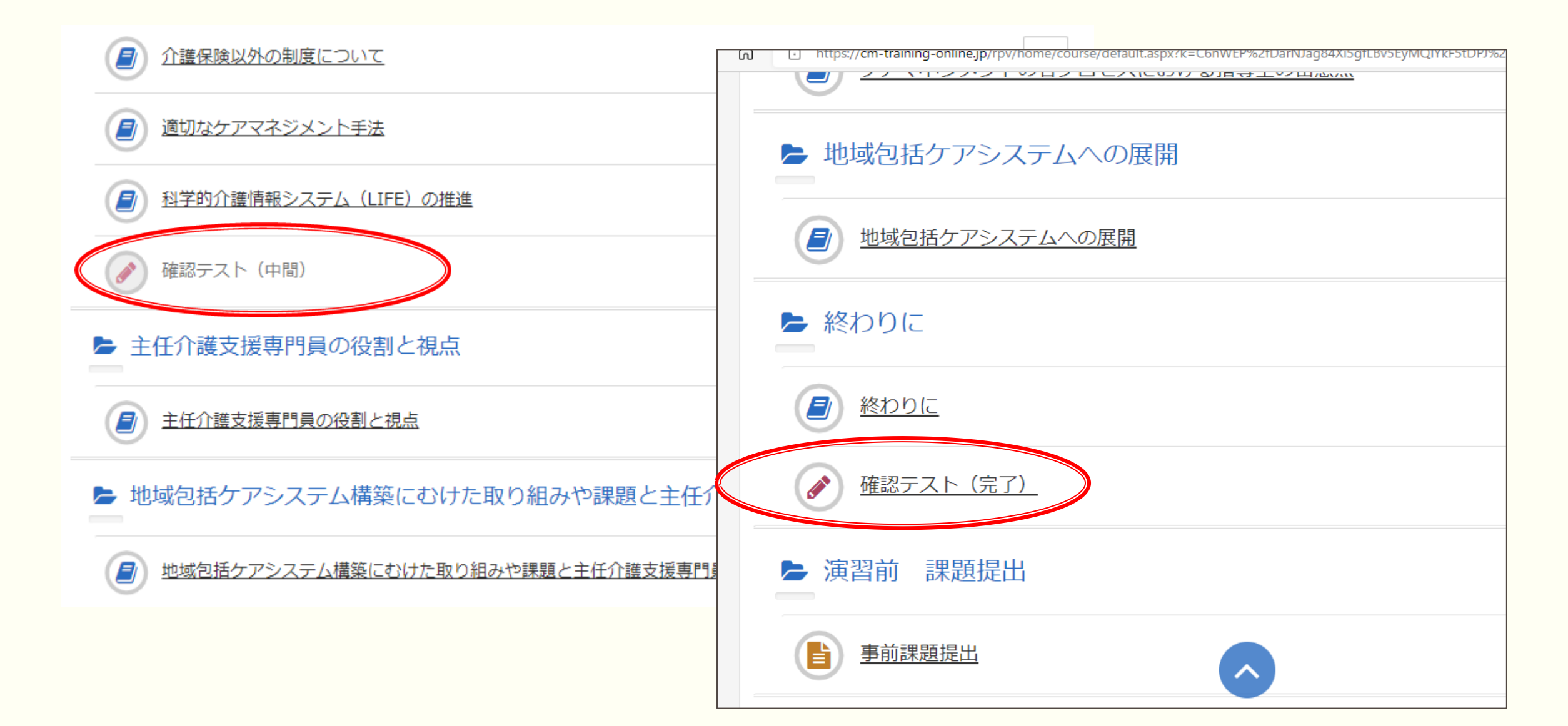

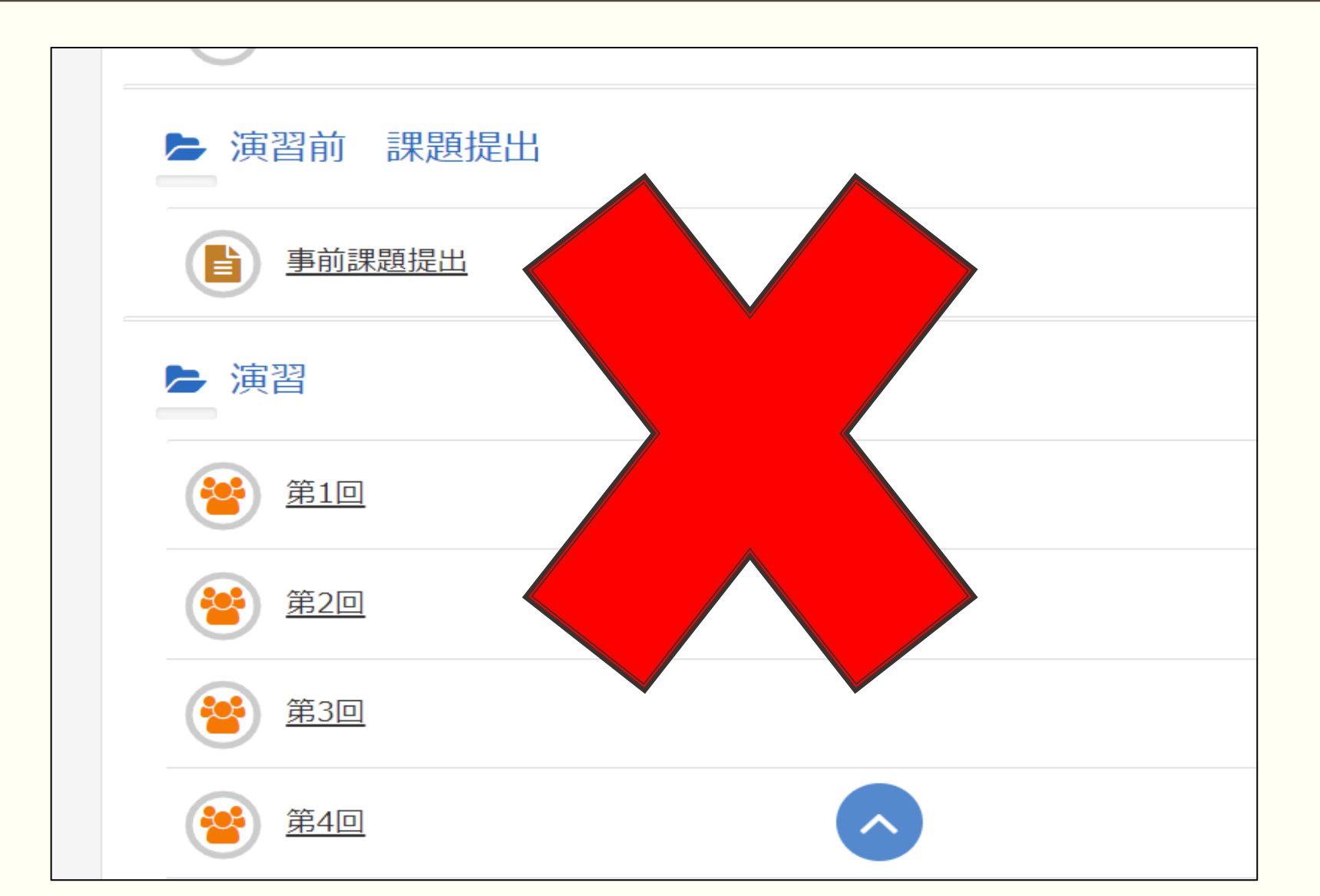

④ オンライン講義視聴について

#### 視聴期間

# 9月1日(木)~9月15日(木)

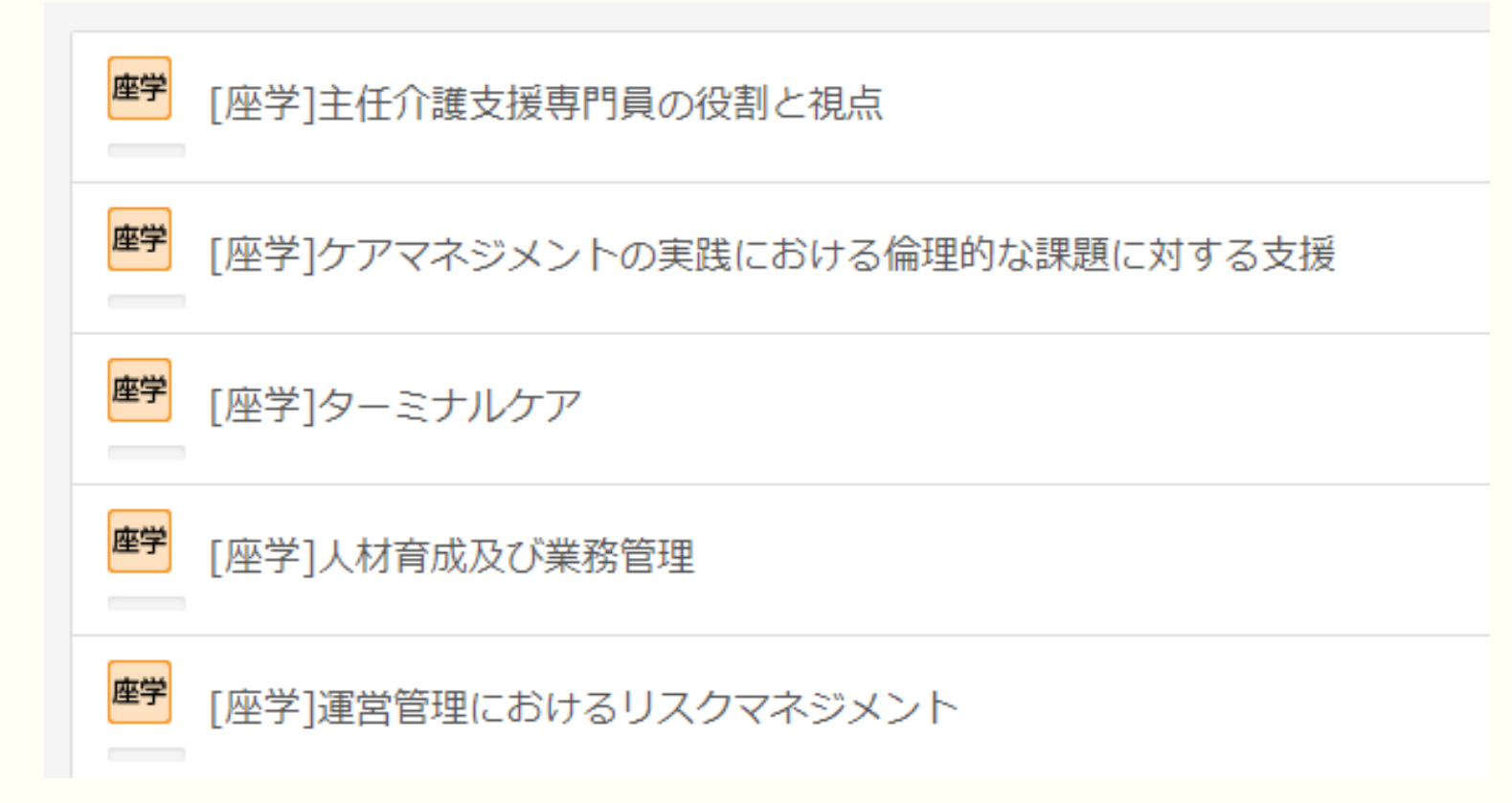

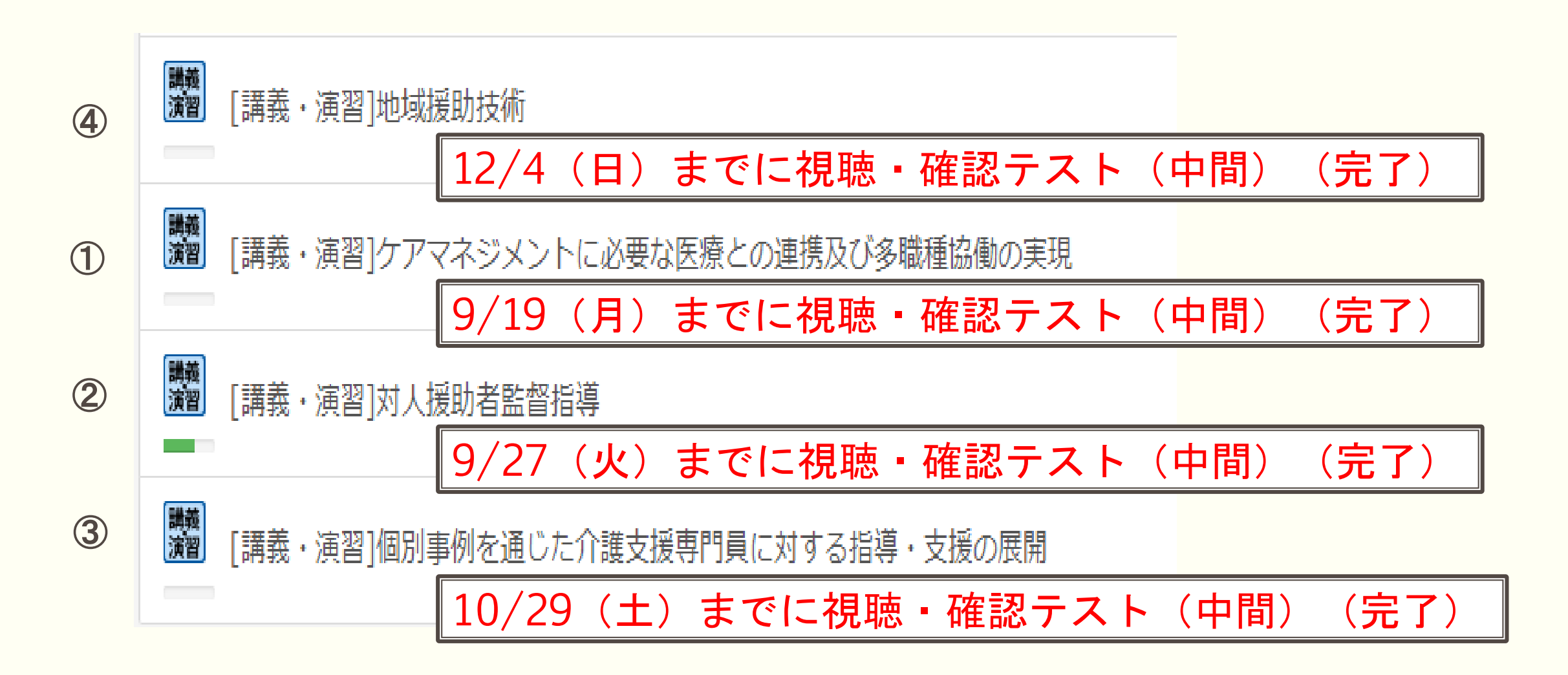

#### ■詳しくは神奈川県介護支援専門員協会ホームページ掲載のオン ライン研修講義受講マニュアル(抜粋版)を参照してください。

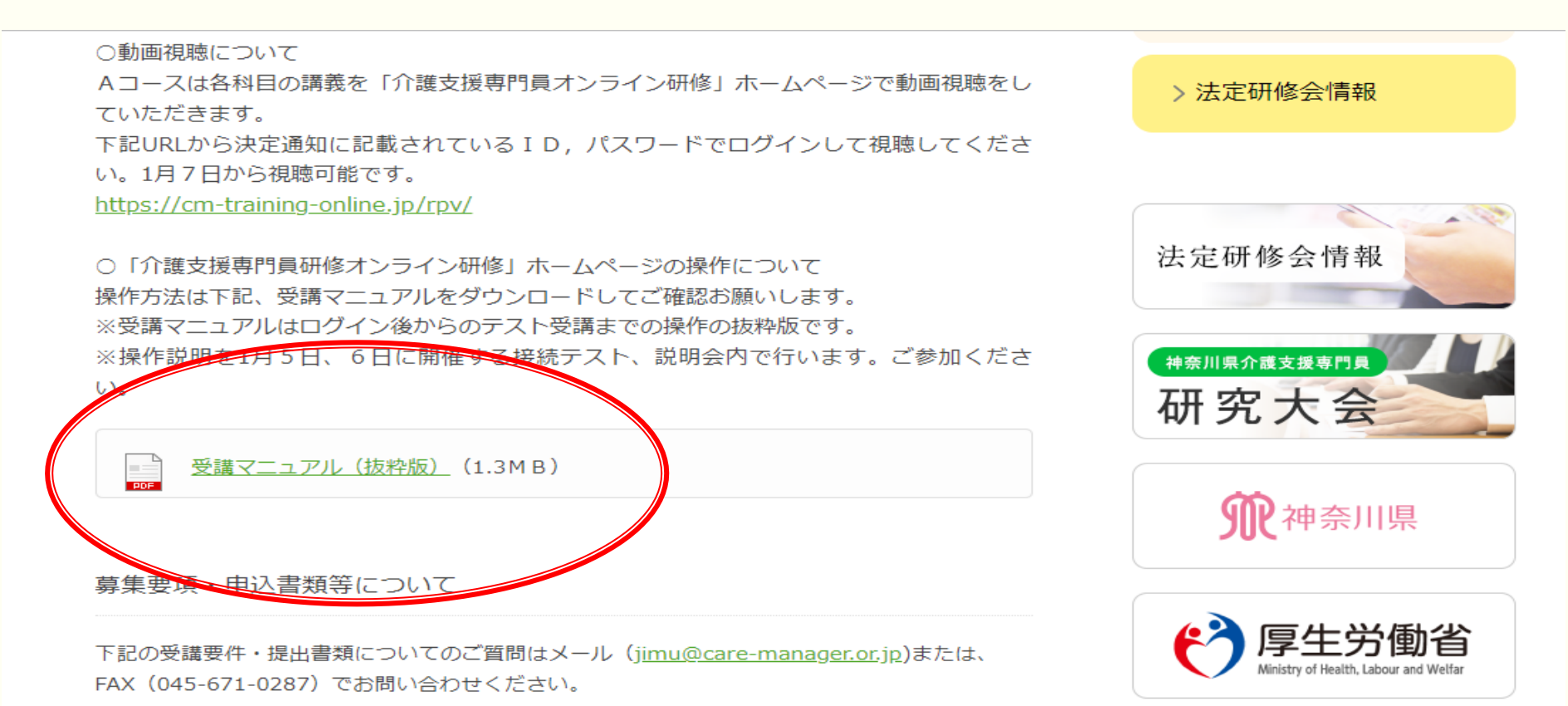